## Logging in to MY GS

1. Open your Internet browser. We recommend using Firefox or Chrome. If you're on Internet Explorer, anything after Version 9 works best. Go to <u>www.gsep.org.</u> Click on MY GS and then Member Profile.

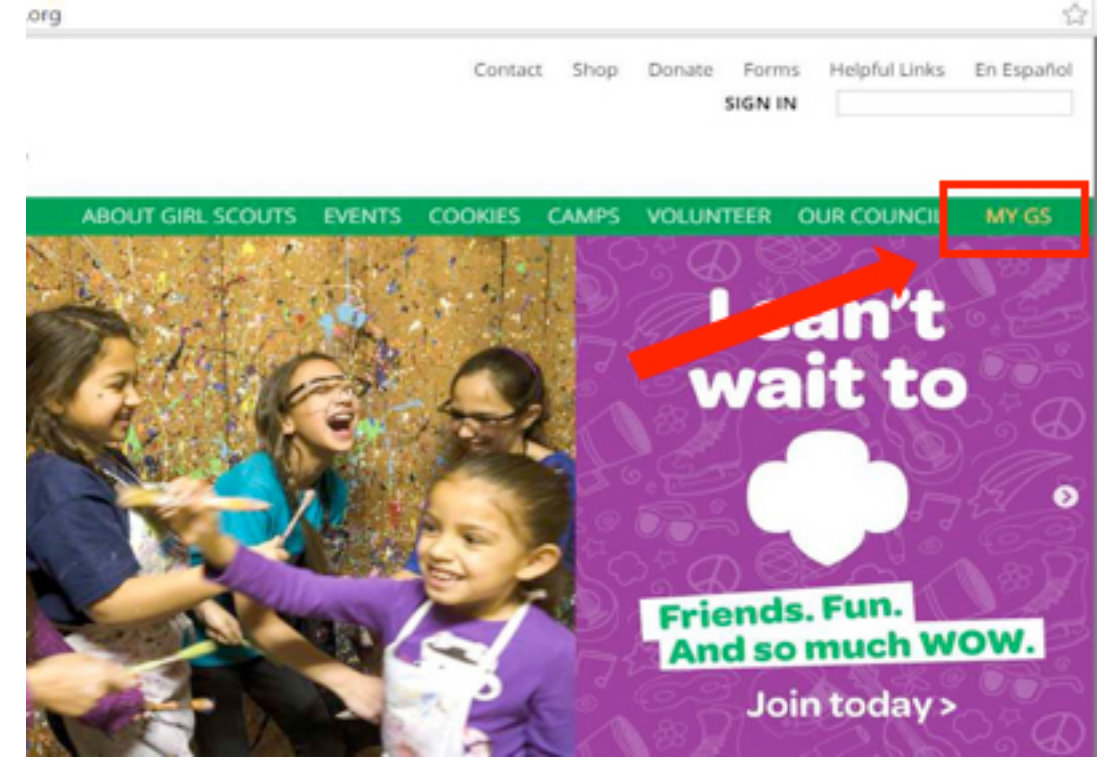

2. Log in using your Girl Scout email address as your username. Please note that your password may need to be reset. If you can't remember your password, click the "Forgot your password?" link.

| girl scouts                         |  |
|-------------------------------------|--|
| Username Password                   |  |
| Log In                              |  |
| Remember me                         |  |
| Forgot Your Password?               |  |
| Girl Scouts employee? <u>Log In</u> |  |

3. If you forgot your password, you will be prompted to enter your username. This is your Girl Scout email address. Click "Continue."

| girl scouts                                              |  |
|----------------------------------------------------------|--|
| Forgot Your Password                                     |  |
| To reset your password, enter your username.<br>Username |  |
| Cancel Continue                                          |  |
|                                                          |  |

4. You should receive an email called "Your New Member Community password" very soon. It contains a link that you will click to create a new password. If you don't receive this email, please reach out to our Member Services team by emailing <u>memberservices@gsep.org</u> and they can prompt another email to be sent to you.

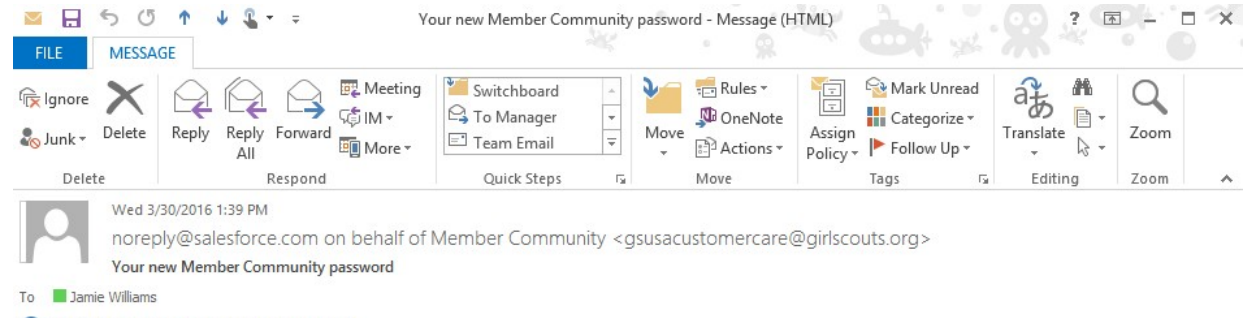

1 This message was sent with High importance.

## Hi Jamie,

Click Here to reset your password-you will be taken to a page where you can create a new one.

See you soon!